# Help Document for Scholar Work log approval

### **Process Flow Diagram:**

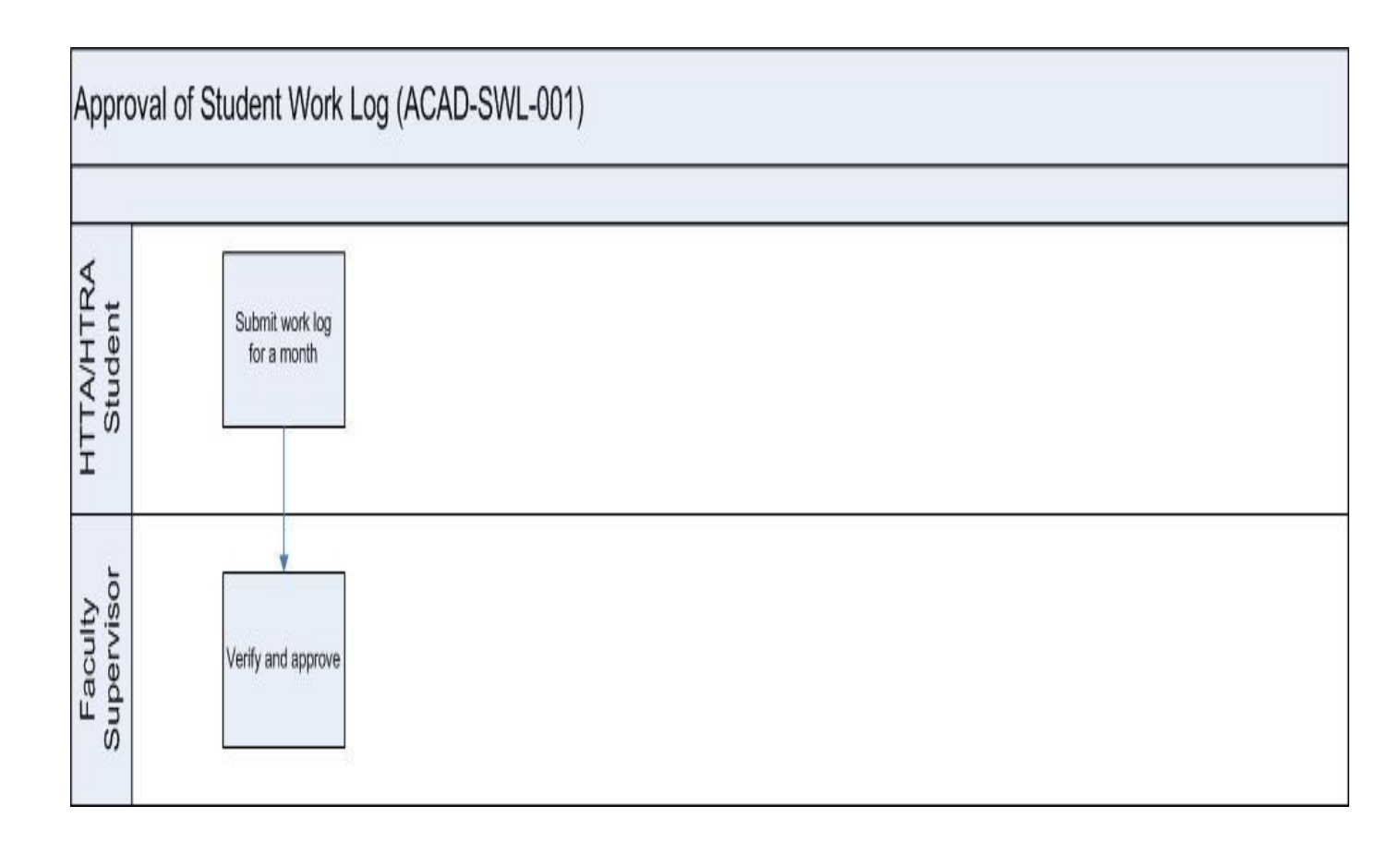

## **User Roles:**

| Employee               | Role                      |
|------------------------|---------------------------|
| TA supervisor /Guide : | Scholar work log approval |

#### For Department Office Staff:

#### Step 1:

Login proof at: <a href="https://workflow.iitm.ac.in/employee/">https://workflow.iitm.ac.in/employee/</a>

Choose, the "Approvals -> Worklog " Submenu from "Academics" Menu after Login.

| Mork Log       Approvals       Registration         Student Noting       Worklog         Approve V       Grades       Branch Change         Work Lt       Guest Faculty       Add or Drop-Course Faculty         Roll N       Introduce/Modify Courses       Add or Drop-Faculty Advisor         Wt       Wt       Wt       Tot Hrs         BT151       Research Scholar       >0         JAN       0.00       0.00       0.00       0.00         BT151       Reports       >0       JAN       0.00       0.00       0.00       0.00       0.00         Course Details       Non IITM Faculty Creation       Non IITM Faculty Creation       Not All the Method       M       M       M                                                                                                    | Ta | sks | Views     | Academics | ICSR      | Human Reso | urces I  | Main Store | s Main A  | counts     | Members | hips Gen | neral Ta | sk Status |         |       |   |   |   |   |   |
|----------------------------------------------------------------------------------------------------|----|-----|-----------|-----------|-----------|------------|----------|------------|-----------|------------|---------|----------|----------|-----------|---------|-------|---|---|---|---|---|
| Student Noting       Worklog         Approve Y       Grades       Branch Change         Work Li       Guest Faculty       Add or Drop-Course Faculty         Roll N       Introduce/Modify Courses       Add or Drop-Faculty Advisor       Wk4       Wk5       Tot Hrs       Approve Remarks         BTISE       Research Scholar       0       JAN       0.00       0.00       0.00       0.00       0.00       0.00         BTISE       Reports       0       JAN       0.00       0.00       0.00       0.00       0.00       0.00       0.00       0.00       0.00       0.00       0.00       0.00       0.00       0.00       0.00       0.00       0.00       0.00       0.00       0.00       0.00       0.00       0.00       0.00       0.00       0.00       0.00       0.00       0.00       0.00       0.00       0.00       0.00       0.00       0.00       0.00       0.00       0.00       0.00       0.00       0.00       0.00       0.00       0.00       0.00       0.00       0.00       0.00       0.00       0.00       0.00       0.00       0.00       0.00       0.00       0.00       0.00       0.00       0.00       0.00       0.00                                                                                                    | 1  | Wo  | ork Log   | Approva   | als       |            | <i>`</i> | Regist     | ration    |            |         |          |          |           |         |       |   |   |   |   |   |
| Approve V       Grades       >       Branch Change         Work Lt       Guest Faculty       >       Add or Drop-Gourse Faculty       Image: Course Faculty         Roll N       Introduce/Modify Courses       Add or Drop-Faculty Advisor       Wk4       Wk4       Tot Hrs       Approve       Remarks         BT150       Research Scholar        >       JAN       0.00       0.00       0.00       0.00       0.00       0.00       0.00       Image: Course Faculty Advisor       Wk4       Wk5       Tot Hrs       Approve       Remarks       Image: Course Faculty Advisor       Wk4       Wk5       Tot Hrs       Approve       Remarks       Image: Course Faculty Advisor       Wk4       Wk5       Tot Hrs       Approve       Remarks       Image: Course Faculty Advisor       Image: Course Details       Image: Course Details       Image: Course Detai |    |     |           | Student   | Noting    |            |          | Workl      | og        |            |         |          |          |           |         |       |   |   |   |   |   |
| Work Lr       Guest Faculty       Add or Drop-Course Faculty       Wrk4       Wk5       Tot Hrs       Approve       Remarks         Br1151       Research Scholar       0       JAN       0.00       0.00       0.00       0.00       0.00       0.00       0.00       0.00       0.00       0.00       0.00       0.00       0.00       0.00       0.00       0.00       0.00       0.00       0.00       0.00       0.00       0.00       0.00       0.00       0.00       0.00       0.00       0.00       0.00       0.00       0.00       0.00       0.00       0.00       0.00       0.00       0.00       0.00       0.00       0.00       0.00       0.00       0.00       0.00       0.00       0.00       0.00       0.00       0.00       0.00       0.00       0.00       0.00       0.00       0.00       0.00       0.00       0.00       0.00       0.00       0.00       0.00       0.00       0.00       0.00       0.00       0.00       0.00       0.00       0.00       0.00       0.00       0.00       0.00       0.00       0.00       0.00       0.00       0.00       0.00       0.00       0.00       0.00       0.00       0.00       0.00                                                                                                    |    |     | Approve V | Grades    |           |            | •        | Branci     | Change    |            |         |          |          |           |         |       |   |   |   |   |   |
| Roll N       Introduce/Modify Courses       Add or Drop-Faculty Advisor       Wk4       Wk5       Tot Hrs       Approve       Remarks         8T157       Research Scholar       0       JAN       0.00       0.00       0.00       0.00       0.00       0.00       0.00       0.00       0.00       0.00       0.00       0.00       0.00       0.00       0.00       0.00       0.00       0.00       0.00       0.00       0.00       0.00       0.00       0.00       0.00       0.00       0.00       0.00       0.00       0.00       0.00       0.00       0.00       0.00       0.00       0.00       0.00       0.00       0.00       0.00       0.00       0.00       0.00       0.00       0.00       0.00       0.00       0.00       0.00       0.00       0.00       0.00       0.00       0.00       0.00       0.00       0.00       0.00       0.00       0.00       0.00       0.00       0.00       0.00       0.00       0.00       0.00       0.00       0.00       0.00       0.00       0.00       0.00       0.00       0.00       0.00       0.00       0.00       0.00       0.00       0.00       0.00       0.00       0.00       0.00                                                                                                    |    |     | Work Lo   | Guest F   | aculty    |            | >        | Add o      | Drop-Cour | se Faculty |         |          |          |           |         |       |   |   | 6 | k |   |
| BT150       Research Scholar       >0       JAN       0.00       0.00       0.00       0.00       0.00       0.00       0.00       0.00       0.00       0.00       0.00       0.00       0.00       0.00       0.00       0.00       0.00       0.00       0.00       0.00       0.00       0.00       0.00       0.00       0.00       0.00       0.00       0.00       0.00       0.00       0.00       0.00       0.00       0.00       0.00       0.00       0.00       0.00       0.00       0.00       0.00       0.00       0.00       0.00       0.00       0.00       0.00       0.00       0.00       0.00       0.00       0.00       0.00       0.00       0.00       0.00       0.00       0.00       0.00       0.00       0.00       0.00       0.00       0.00       0.00       0.00       0.00       0.00       0.00       0.00       0.00       0.00       0.00       0.00       0.00       0.00       0.00       0.00       0.00       0.00       0.00       0.00       0.00       0.00       0.00       0.00       0.00       0.00       0.00       0.00       0.00       0.00       0.00       0.00       0.00       0.00       0.00<                                                                                                    |    |     | Roll N    | Introdu   | te/Modi   | fy Courses |          | Add o      | Drop-Facu | ty Advisor |         | Wk4      | Wk5      | Tot Hrs   | Approve | Remar | s |   |   |   |   |
| BT150       Reports       > 0       JAN       0.00       0.00       0.00       0.00       0.00       0.00       0.00       0.00       0.00       0.00       0.00       0.00       0.00       0.00       0.00       0.00       0.00       0.00       0.00       0.00       0.00       0.00       0.00       0.00       0.00       0.00       0.00       0.00       0.00       0.00       0.00       0.00       0.00       0.00       0.00       0.00       0.00       0.00       0.00       0.00       0.00       0.00       0.00       0.00       0.00       0.00       0.00       0.00       0.00       0.00       0.00       0.00       0.00       0.00       0.00       0.00       0.00       0.00       0.00       0.00       0.00       0.00       0.00       0.00       0.00       0.00       0.00       0.00       0.00       0.00       0.00       0.00       0.00       0.00       0.00       0.00       0.00       0.00       0.00       0.00       0.00       0.00       0.00       0.00       0.00       0.00       0.00       0.00       0.00       0.00       0.00       0.00       0.00       0.00       0.00       0.00       0.00                                                                                                    |    |     | BT150     | Researc   | h Schola  | ır         | ۷        | JAN        | 0.00      | 0.00       | 0.00    | 0.00     | 0.00     | 0.0       |         |       |   |   |   |   | I |
| Attendance       Course Details       Non IITM Faculty Creation                                                                                                    |    |     | BT150     | Reports   |           |            | ÞO       | JAN        | 0.00      | 0.00       | 0.00    | 0.00     | 0.00     | 0.0       |         |       |   |   |   |   | I |
| Course Details Non IITM Faculty Creation Page 1/1                                                                                                    |    |     |           | Attenda   | nce       |            | Þ        |            |           |            |         |          |          |           |         |       |   |   |   |   |   |
| Non IITM Faculty Creation Page 1/1 N                                                                                                    |    |     |           | Course    | Details   |            |          |            |           |            |         |          |          |           |         |       |   |   |   |   |   |
| Page 1/1 M 4 M                                                                                                    |    |     |           | Non IITI  | VI Facult | y Creation |          |            |           |            |         |          |          |           |         |       |   |   |   |   |   |
| Page 1/1 M 4 M A                                                                                                    |    |     |           |           |           |            |          |            |           |            |         |          |          |           |         |       |   |   |   |   |   |
| Page 1/1 M 4 M M                                                                                                    |    |     |           |           |           |            |          |            |           |            |         |          |          |           |         |       |   |   |   |   |   |
| Page 1/1 N < > M                                                                                                    |    |     |           |           |           |            |          |            |           |            |         |          |          |           |         |       |   |   |   |   |   |
|                                                                                                    |    |     | Page 1/   | 1         |           |            |          |            |           |            |         |          |          |           |         |       | N | ۰ | • | м |   |
|                                                                                                    |    |     |           |           |           |            |          |            |           |            |         |          |          |           |         |       |   |   |   |   |   |
|                                                                                                    |    |     |           |           |           |            |          |            |           |            |         |          |          |           |         |       |   |   |   |   |   |

Approve check box would be auto checked for those which has valid work log hours.

|           |                 |        |       |      |      |      |      |      |         |              |       |    | _ |   |
|-----------|-----------------|--------|-------|------|------|------|------|------|---------|--------------|-------|----|---|---|
| Vork Log  | PE              |        |       |      |      |      |      |      |         |              |       |    |   | G |
| Roll No 🔺 | Name            | Year   | Month | Wk1  | Wk2  | Wk3  | Wk4  | Wk5  | Tot Hrs | Approve      | Remar | ks |   |   |
| MS16D009  | SWAMINATHAN RAM | I 2020 | JAN   | 8.00 | 8.00 | 8.00 | 0.00 | 0.00 | 24.0    | $\checkmark$ | fine  |    |   | I |
| MS18S003  | AYUSHI DUBEY    | I 2020 | JAN   | 0.00 | 0.00 | 0.00 | 0.00 | 0.00 | 0.0     |              | ok    |    |   | I |
|           |                 |        |       |      |      |      |      |      |         |              |       |    |   |   |
|           |                 |        |       |      |      |      |      |      |         |              |       |    |   |   |

Click on name to view the work log details entered by the students.

| Student WorkLog De | tails    |        |                      |        |      |         |         |
|--------------------|----------|--------|----------------------|--------|------|---------|---------|
| Roll No :          | M516D009 | Name : | SWAMINATHAN RAMMOHAN | Year : | 2020 | Month : | January |
| WorkLog Details    |          |        |                      |        |      |         |         |
| Weeks              | Hours    |        | Remarks              |        |      |         |         |
| Week 1             | 8 Hrs    |        | Sangam               |        |      |         |         |
| Week 2             | 8 Hrs    |        | Sangam               |        |      |         |         |
| Week 3             | 8 Hrs    |        | Sangam               |        |      |         |         |
|                    |          |        |                      |        |      |         |         |
|                    |          |        |                      |        |      |         |         |

Once verified the entered details click the approve button and enter the remarks by clicking the edit button and save the details.

| Name         Year         Month         Wk1         Wk2         Wk3         Wk4         Wk5         Tot Hrs         Approve         Remarks           8T15D042         MUTHUD         2020         JAN         0.00         0.00         0.00         0.00         0.00         0.00         0.00         0.00         0.00         0.00         0.00         0.00         0.00         0.00         0.00         0.00         0.00         0.00         0.00         0.00         0.00         0.00         0.00         0.00         0.00         0.00         0.00         0.00         0.00         0.00         0.00         0.00         0.00         0.00         0.00         0.00         0.00         0.00         0.00         0.00         0.00         0.00         0.00         0.00         0.00         0.00         0.00         0.00         0.00         0.00         0.00         0.00         0.00         0.00         0.00         0.00         0.00         0.00         0.00         0.00         0.00         0.00         0.00         0.00         0.00         0.00         0.00         0.00         0.00         0.00         0.00         0.00         0.00         0.00         0.00         0.00 |
|----------------------------------------------------------------------------------------------------|
| Work Log       Year       Month       Wk1       Wk2       Wk3       Wk4       Wk5       Tot Hrs       Approve       Remarks         8T15D042       MUTHU D       I       2020       JAN       0.00       0.00       0.00       0.00       0.0       I       I         8T15D042       MUTHU D       I       2020       JAN       0.00       0.00       0.00       0.00       0.00       I       I       I         8T15D042       SOUMALYA       I       2020       JAN       0.00       0.00       0.00       0.00       0.00       I       I       I         8T15D042       SOUMALYA       I       2020       JAN       0.00       0.00       0.00       0.00       0.00       I       I                                                                                                    |
| Roll No       Name       Year       Month       Wk1       Wk2       Wk3       Wk4       Wk5       Tot Hrs       Approve       Remarks         BT15D042       MUTHU D       I 2020       JAN       0.00       0.00       0.00       0.00       0.00       0.00       0.00       0.00       0.00       0.00       0.00       0.00       0.00       I       I                                                                                                    |
| BT15D042       MUTHU D       I 2020       JAN       0.00       0.00       0.00       0.00       0.00       0.00       0.00       0.00       0.00       I I         BT15D033       SOUMALYA       I 2020       JAN       0.00       0.00       0.00       0.00       0.00       0.00       0.00       0.00       II       II         BT15D303       SOUMALYA       I 2020       JAN       0.00       0.00       0.00       0.00       0.00       0.00       0.00       0.00       III       IIII         BT15D042       IIIIIIIIIIIIIIIIIIIIIIIIIIIIIIIIIIII                                                                                                    |
| BT15D303       SOUMALYA       I 2020       JAN       0.00       0.00       0.00       0.00       0.00       0.00       0.00       0.00       0.00       0.00       0.00       0.00       0.00       0.00       0.00       0.00       0.00       0.00       0.00       0.00       0.00       0.00       0.00       0.00       0.00       0.00       0.00       0.00       0.00       0.00       0.00       0.00       0.00       0.00       0.00       0.00       0.00       0.00       0.00       0.00       0.00       0.00       0.00       0.00       0.00       0.00       0.00       0.00       0.00       0.00       0.00       0.00       0.00       0.00       0.00       0.00       0.00       0.00       0.00       0.00       0.00       0.00       0.00       0.00       0.00       0.00       0.00       0.00       0.00       0.00       0.00       0.00       0.00       0.00       0.00       0.00       0.00       0.00       0.00       0.00       0.00       0.00       0.00       0.00       0.00       0.00       0.00       0.00       0.00       0.00       0.00       0.00       0.00       0.00       0.00       0.00       0.00 </td                                                                     |
| Page 1/1 M K M                                                                                                    |
| Page 1/1 N 4 N N                                                                                                    |
|                                                                                                    |

### Step 1 :

After Submit the process. The Task Status will be shown in task status - > initiated - > Completed

| Tasks V | iews Academics ICSR Human Resources Main Stores Main Accounts Memberships General | Task Status         |           |                     |                        |
|---------|-----------------------------------------------------------------------------------|---------------------|-----------|---------------------|------------------------|
| 6       | Completed Tasks                                                                   | Task Summary        |           | _                   |                        |
|         |                                                                                   | Initiated ,         | On-going  |                     |                        |
|         | Process Name                                                                      |                     |           | Completed On        | Completed Task Details |
|         | Work Log                                                                          | Participated >      | Completed | Jan 9 2020 11:54AM  | A                      |
|         | Grade Approval                                                                    | Tapal Details       | Deleted   | May 2 2019 5:13PM   |                        |
|         | Casual Leave                                                                      | HDL 20 2013 11:00HW |           | Apr 27 2019 8:35AM  |                        |
|         | Work Log                                                                          | Apr 22 2019 10:24AM |           | Apr 22 2019 10:25AM |                        |
|         | Consultancy Project Amendment                                                     | Apr 12 2019 12:50PM |           | Apr 12 2019 3:03PM  |                        |
|         | Consultancy Project Amendment                                                     | Apr 12 2019 12:22PM |           | Apr 15 2019 11:22AM |                        |
|         | Consultancy Project                                                               | Apr 2 2019 11:05AM  |           | Apr 8 2019 12:05PM  |                        |
|         | Consultancy Project                                                               | Mar 29 2019 3:00PM  |           | Apr 5 2019 9:36AM   |                        |
|         | Casual Leave                                                                      | Mar 18 2019 1:49PM  |           | Mar 21 2019 9:00AM  |                        |
|         | Submission of Immovable Property Ret                                              | Jan 31 2019 2:56PM  |           | Jan 31 2019 2:57PM  |                        |
|         | Submission of Immovable Property Ret                                              | Jan 31 2019 2:52PM  |           | Jan 31 2019 2:55PM  |                        |
|         | Leave Application                                                                 | Jan 29 2019 10:20AM |           | Feb 6 2019 4:40PM   |                        |
|         | Work Log                                                                          | Jan 21 2019 10:36AM |           | Jan 21 2019 10:37AM |                        |
|         | Leave Application                                                                 | Jan 18 2019 3:02PM  |           | Jan 25 2019 9:31AM  |                        |
|         | Leave Application                                                                 | Jan 11 2019 1:49PM  |           | Jan 16 2019 1:24PM  |                        |
|         | Casual Leave                                                                      | Nov 30 2018 11:26AM |           | Dec 1 2018 7:06PM   |                        |
|         | Grada Corrections                                                                 | Nev 27 2010 1-100M  |           | Dec 4 2010 12-240M  | V                      |
|         |                                                                                   |                     |           |                     |                        |